附件 9:

# 同济大学 ITONGJI-S 平台 使用指南

# 1.1 电脑登录 ITONGJI-S 平台

登录网址: <u>http://itongjis.tongji.edu.cn</u>, 如图所示:

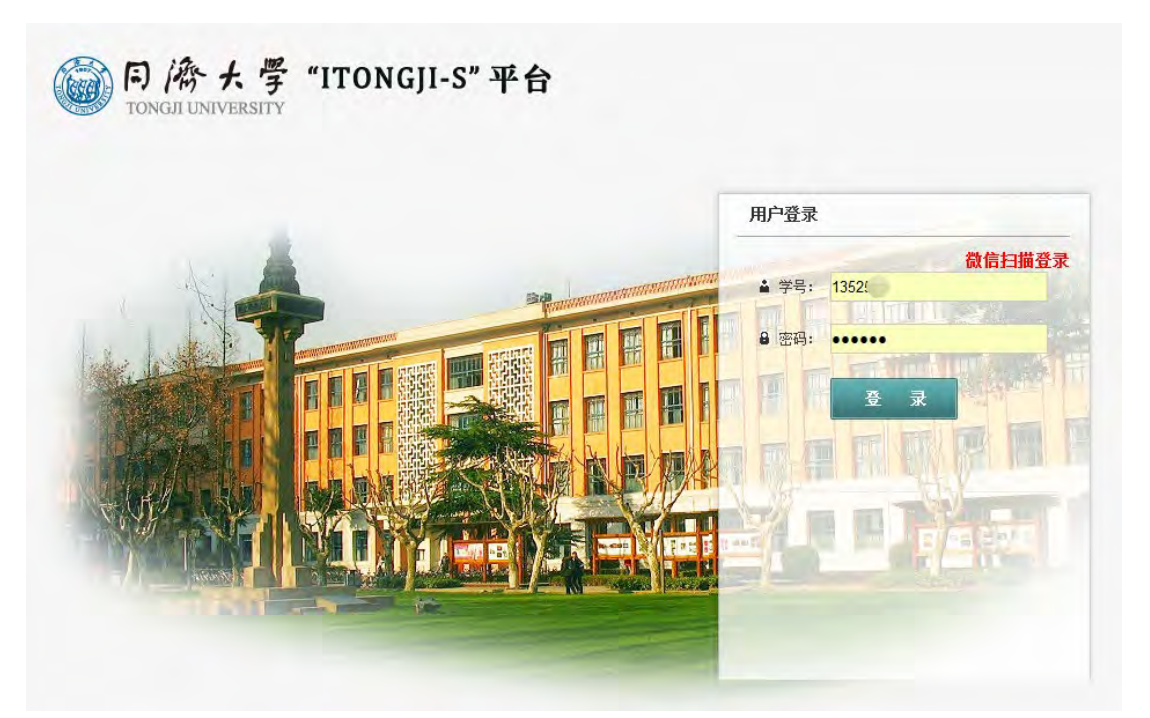

填写自己的学号及密码(即统一身份认证密码,与教务处选课网相同)即可登录 ITONGJI-S 平台。

# 1.2 扫码登录 ITONGJI-S 平台

利用手机浏览器或微信扫描二维码登录客户端,利用移动设备快捷添加或编辑平台资料。

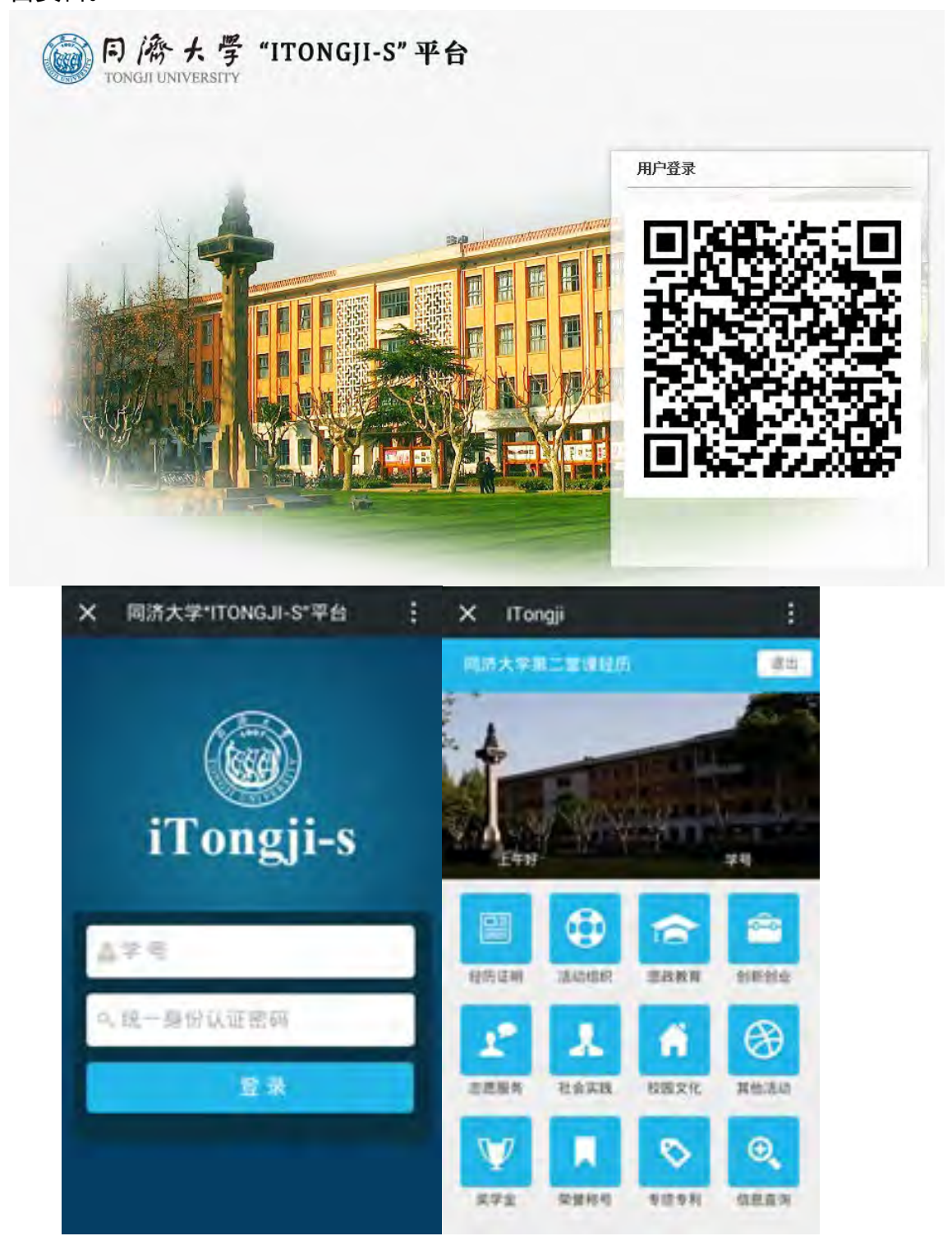

# 2.1 我的主页

登录成功后,跳转进入"我的主页"页面,我的主页内容包含学生个人的活动信息及所属学院下的部分最新信息。

| 主菜单(                                                                                                    | ( 企我的主页                                                                                                    |                                                                                                    |                                                   |                                                                                                    | × |
|----------------------------------------------------------------------------------------------------|----------------------------------------------------------------------------------------------------|----------------------------------------------------------------------------------------------------|---------------------------------------------------|----------------------------------------------------------------------------------------------------|---|
| ▶ 第二罪堂经历<br>■ 第二课堂经历证明                                                                                                    | - 活动信息 所属学校下最新信息                                                                                                    |                                                                                                    | 个人信息                                              | *                                                                                                    |   |
| <ul> <li>スムクロの205</li> <li>実成教育</li> <li>製新教社</li> <li>建度成为</li> <li>社会天然</li> <li>村田文化</li> <li>社会天然</li> <li>村田文化</li> <li>其信学主近山</li> <li>先的決定整結</li> <li>大的学点</li> <li>おかみ示素特</li> <li>素的学点</li> <li>素的学点</li> <li>素的学点</li> <li>素の学点</li> <li>これの学点</li> </ul> | 式品集型         活品集型           型状数商         参加除方大学青年马克思主义者培养计划大学生量干燥问班           参配文化         参加市子与信息工程学校会唱批業           校园文化         参加市子与信息工程学校公留制会           主星服务         参加市子与信息工程学校次任時会           主星服务         参加市委局工程学校次任時会           主星服务         参加市委局           社会実践         四方大学、「四面青春話・清採局依備」――2014年四方提承者回時校園は           型成数両         参加除方大学代秀国勇振神評校 | 3530月1日<br>月<br>2014年10<br>月<br>2013年12<br>月<br>2013年12<br>月<br>2013年11<br>月<br>2013年11<br>月<br>2013年10<br>月 | 审 <b>左</b> 通过甲<br>產 通授 通授 通授 通授 通校 通校 通校 通校 通校 通校 | 会好,[]:■3 次約会景発:<br>2018年1日1月4 次:<br>35.46世(9.日本: 4 紀承 通过事務: 1 紀承 未事務: 2 紀录 単級: 1 紀录 担日: 0 紀录<br>期助物道 台社: 6 紀录 通过事務: 1 紀录 未事務: 0 紀录 単級: 1 紀录 担日: 0 紀录<br>期勤物道 台社: 6 紀录 通过事務: 0 紀录 非事務: 0 紀录 単級: 1 紀录 担日: 0 紀录<br>動動動動社 台村: 0 紀录 通过事務: 1 紀录 未事務: 0 紀录 単級: 1 紀录 担日: 0 紀录<br>取開助方 日本: 2 紀录 通过事務: 1 紀录 未事務: 0 紀录 単級: 1 紀录 担日: 0 紀录<br>取開助方 日本: 2 紀录 通过事務: 1 紀录 未事務: 0 紀录 単級: 1 紀录 担日: 0 紀录<br>数回文化 日本: 6 紀录 通过事務: 7 紀录 未事務: 0 紀录 単級: 7 紀录 理目: 0 紀录<br>解修学生道动 台社: 0 紀录 通过事務: 0 紀录 未事務: 0 紀录 単級: 0 紀录 理目: 0 紀录<br>解修学生道动 台社: 0 紀录 通过事務: 0 紀录 未事務: 0 紀录 単級: 0 紀录 理目: 0 紀录<br>解除学生道动 台社: 0 紀录 通过事務: 0 紀录 本事務: 0 紀录 単四: 0 紀录<br>常知: 0 記录 |   |
| ) 讲座预约                                                                                                    |                                                                                                    |                                                                                                    |                                                   | 奇瑛寿利 总计: 0 记录 通过审核: 0 记录 未审核: 0 记录 草蕴: 0 记录 過回: 0 记录                                                                                                    |   |
| - 通知公告                                                                                                    |                                                                                                    |                                                                                                    |                                                   | 著作论文 总计: 0 记录 通过雨极: 0 记录 未雨极: 0 记录 草稿: 0 记录 谢回: 0 记录                                                                                                    |   |

主菜单栏包括"第二课堂经历"、"讲座预约"、"通知公告"三个大项。 "第二课堂经历"主要包含:第二课堂经历证明、活动组织经历、思政教育、创 新创业、志愿服务、社会实践、校园文化、其他学生活动、我的奖学金、我的荣誉称 号、我的专项专利、著作论文以及信息公开查询等。

"讲座预约"主要包含:各学院的公开讲座,可进行预约【注:该功能暂未开放】 "通知公告"主要包含:管理员发布的通知与公告,学生只能查看,不能更改。

#### 2.2 第二课堂经历证明

该菜单默认显示当前登录系统学生的申请打印经历证明的记录,并且显示出每条申请记录基本信息。

| <b>W</b> B | 幼主页     | 第二课堂    | 经历证  | ×         |        |      |                     |      |       |      |          |
|------------|---------|---------|------|-----------|--------|------|---------------------|------|-------|------|----------|
| <b>E</b> # | 申请打印经历证 | 明   🖪 🖩 | 顺涂记录 |           |        |      |                     |      |       |      |          |
|            | 学号      | 姓名      | 性别   | 院系        | 专业     | 年级   | 提交时间                | 打印状态 | 打印操作人 | 打印时间 | 操作       |
|            | 13525   | 赵       | 男    | 电子与信息工程学院 | 电子信息工程 | 2013 | 2015-03-03 18:51:54 | 未打印  |       |      | 【编辑】【查看】 |
|            |         |         |      |           |        |      |                     |      |       |      |          |
|            | 申请打     | 印经      | 经历   | 证明 点击证    | 己录列表.  | 上方   | ī的" 🖪 🖷             | 打印经历 | 证明"   | 安钮,  | 在弹出的     |

| □编辑经历证明                                                                                                    | × |
|----------------------------------------------------------------------------------------------------|---|
| <ul> <li>□ □ □ □ □ □ □ 【未审】【2014年11月】"嘉緣十年,E心五环"迷你奥运会</li> <li>□ □ 【未审】【2014年12月】"济遇美丽·同歌唱响"校歌合唱比赛</li> <li>□ □ 【 こ □ 】【2014年03月】同济大学樱花节活动</li> <li>□ □ 【 □ □ 】【2014年03月】同济大学樱花节活动</li> </ul> |   |
| <ul> <li>✓ ■ 【已审】【2014年10月】参加同济大学"青年马克思主义者培养计划"大学生骨干培训班</li> <li>✓ ■ 【已审】【2013年10月】参加同济大学优秀团员培训学校</li> <li>□ ✓ △ 志愿服务</li> <li>□ ✓ ■ 【已审】【2013年12月】参加志愿献血活动</li> <li>□ □ △ 社会实践</li> </ul>    |   |
| <ul> <li>□ □ □ 【已审】【2013年11月】同济大学"同圆青春梦,济续母校情"——2014年同济继承者回母校宣讲活动</li> <li>□ ② 校园文化</li> <li>□ □ □ 【已审】【2013年12月】参加电子与信息工程学院双迎新晚会</li> <li>□ □ 【已审】【2014年05月】参加电子与信息工程学院合唱比赛</li> </ul>       |   |
| □ 全选                                                                                                    | 消 |

选择需要打印的条目,并点击提交申请按钮,即可申请打印第二课堂经历证明

#### 删除记录

在需要删除的申请打印记录前的复选框上打勾,可同时选择多个,点击 " <sup>2</sup> <sup>删除记录</sup>"按钮,在系统弹出确认对话框之点击"确定"即可删除被勾选的申 请打印记录。

注:所有的删除操作,数据一旦删除后将不可恢复。

#### 编辑

点击"操作"一列中的"编辑"按钮,即可编辑当前申请记录的详细内容。

| <b>@</b> ‡ | 納主页          | 第二课堂    | 经历证 | ×         |        |      |                     |      |       |      | 8        |
|------------|--------------|---------|-----|-----------|--------|------|---------------------|------|-------|------|----------|
| <b>B</b>   | 目<br>请打印经历证[ | 明   🖪 🖩 | 脉记录 |           |        |      |                     |      |       |      |          |
|            | 学号           | 姓名      | 性别  | 院系        | 专业     | 年级   | 提交时间                | 打印状态 | 打印操作人 | 打印时间 | 操作       |
|            | 13525        | ₽.      | 男   | 电子与信息工程学院 | 电子信息工程 | 2013 | 2015-03-03 18:51:54 | 未打印  |       | -    | 【编辑】【查看】 |

查看

| 查看经历证明                                                                                             |                                                                                                    |            |
|----------------------------------------------------------------------------------------------------|----------------------------------------------------------------------------------------------------|------------|
|                                                                                                    | 同济大学                                                                                                    | (          |
|                                                                                                    | 学生第二课堂经历证明                                                                                                    |            |
| 学号: 13525                                                                                          | ▶ 姓名: 赵 性别: 男                                                                                                    |            |
| 完 系: 电子与信                                                                                          | 信息工程学院 专业: 电子信息工程 年级: 2013年                                                                                                    |            |
| 活动组织经历                                                                                             |                                                                                                    |            |
| 💙 2014年03月                                                                                         | 同济大学樱花节活动 组织进行电子与信息工程学院摊位展示等活动                                                                                                    |            |
|                                                                                                    |                                                                                                    |            |
|                                                                                                    |                                                                                                    |            |
| 思政教育                                                                                               |                                                                                                    |            |
| 思政教育<br>2014年10月                                                                                   | 参加同济大学"青年马克思主义者培养计 参加同济大学"青年马克思主义者培养计划"大学生<br>划"大学生骨干培训班       干培训班,进行一学期的学习。                                                                                                    | <u>E</u> 骨 |
| <ul> <li>思政教員</li> <li>2014年10月</li> <li>2013年10月</li> </ul>                                       | 参加同济大学"青年马克思主义者培养计参加同济大学"青年马克思主义者培养计划"大学生<br>划"大学生骨干培训班                                                                                                    | <u>-</u> 骨 |
| <ul> <li>思政教員</li> <li>② 2014年10月</li> <li>③ 2013年10月</li> <li>志愿服务</li> </ul>                     | 参加同济大学"青年马克思主义者培养计参加同济大学"青年马克思主义者培养计划"大学生<br>划"大学生骨干培训班————————————————————————————————————                                                                                                    | <u>王</u> 骨 |
| <ul> <li>思政教員</li> <li>② 2014年10月</li> <li>③ 2013年10月</li> <li>志愿服务</li> <li>③ 2013年12月</li> </ul> | 参加同済大学"青年马克思主义者培养计划"大学4<br>州"大学4 骨干培训班<br>参加同济大学优秀团员培训学校 加入同济大学团校,进行为期一年的学习     の     の     の     の     の     か     の     あ     の     あ     の     あ     の     あ     の     あ     の     あ     の     あ     の     あ     あ | <u>-</u> 骨 |
| <ul> <li>思政教員</li> <li>② 2014年10月</li> <li>③ 2013年10月</li> <li>志愿服务</li> <li>③ 2013年12月</li> </ul> | 参加同济大学"青年马克思主义者培养计划"大学生<br>计培训班,进行一学期的学习。<br>参加同济大学优秀团员培训学校  加入同济大学团校,进行为期一年的学习                                                                                                    | <b>二</b> 骨 |

# 2.3 活动组织经历

点开该菜单默认显示自己填写的"活动组织经历"信息。

| ▲ 我的主页 活动组织经历 × |        |        |      |     |      | × |  |  |  |  |
|-----------------|--------|--------|------|-----|------|---|--|--|--|--|
| 活动名称:           |        |        |      |     |      |   |  |  |  |  |
| ■ 新增 ■ 批量制料     |        |        |      |     |      |   |  |  |  |  |
| □ 活动组织名称        | 活动组织时间 | 最新更新时间 | 审核状态 | 审核人 | 数据操作 |   |  |  |  |  |

活动组织经历包括作为工作人员参与策划或负责组织的校内外各类学生活动,如组织 开展文艺晚会、体育比赛、学术讲座及沙龙、学术竞赛、志愿服务活动、创新创业比赛、 主题团日等,突出组织和策划的内容。

下面以活动组织经历为例,介绍 ITONGJI-S 平台填写信息步骤。

| 主菜单 《                                                                                                    | 合 我的主页     | 活动组织经历 ×  |                |                |       |     |              |    |
|----------------------------------------------------------------------------------------------------|------------|-----------|----------------|----------------|-------|-----|--------------|----|
| 第二课堂经历 -                                                                                                    | 活动名称:      |           |                |                |       |     |              |    |
| <ul> <li>第二课堂经历证明</li> <li>11 活动组织经历</li> </ul>                                                                                                    |            |           |                |                |       |     |              | 查询 |
| 🔲 思政教育                                                                                                    | 🖸 新增 🛛 🔁 İ | 批量刪除      |                |                |       |     |              |    |
| <ul> <li>(1) 試解的批</li> <li>(1) 試解的批</li> <li>(1) 社会实践</li> <li>(1) 社会实践</li> <li>(1) 社会实践</li> <li>(1) 社会学生活动</li> <li>(1) 批約笑當称号</li> <li>(1) 批約笑當称号</li> <li>(1) 批約笑簡称号</li> <li>(1) 批約表面成長利</li> <li>(1) 著作论文</li> <li>(1) 信息公开查询</li> </ul> | □ 古动组织争    | <b>名称</b> | <b>茶动建</b> 型时间 | <b>最初业物时</b> 间 | ·叶枝以衣 | 甲极人 | <b>教</b> 撒操作 |    |

新增

点击"<sup>1</sup><sup>31</sup>"按钮,在弹窗表单中填写自己的真实活动组织经历信息,不得作 假,一经举报核实后直接禁用账号,请详细阅读表单中的红色提醒文字,如图所示

| ■ 新増经历                          |                                                                                                    |
|---------------------------------|----------------------------------------------------------------------------------------------------|
| 提示:活动组织经<br>赛、学术讲座及沙<br>活动组织名称: | 医包括作为工作人员参与策划或负责组织的校内外各类学生活动,如组织开展文艺晚会、体育比<br>成、学术竞赛、志愿服务活动、创新创业比赛、主题团日等,突出组织和策划的内容。<br>"嘉缘十年,E心五环"迷你奥运委  活动组织时间:  2014-11-04    * |
| 注意:请据实填写                        | 你的活动组织内容,信息提交审核后将不允许再修改,且会将该信息公开于校内所有人员可查询,                                                                                        |
| 如何TFI版系统内外<br>还可以输入51字符         | ™水久性屏蔽。 <b>子教展创任 1401 次子以归。</b><br>}                                                                                               |
| 活动组织内容:                         | 作为迷你奥运会组委会外联组组长参与了"嘉缘十年,B心五环"迷你奥运会的策划,在活动*前期与嘉定校区各学院进行沟通对接,确保信息及时有效的传达到兄弟学院,并在活动现场协调各方面工作。                                         |
| 注意: "我的收获"                      | 只作为活动组织的个人感受记录,此项不会公示于众。                                                                                                    |
| 我的收获:                           | 在本次活动中个人能力得到了提高,增长了参与大型活动的经验<br>———————————————————————————————————                                                                |
|                                 | 保存草稿 提交审核 取消                                                                                                    |

填写完表单后,点击"保存草稿"表示填写的信息只作为临时草稿信息保存在自 己 的"活动组织经历"列表中,此类状态的信息自己可以继续编辑或删除,且不会公 示于众。点击"提交审核"按钮,则当前填写的经历记录将直接公示于众,且不可编 辑或删除,如果填写的数据存在虚假情况,被人举报后将禁止该学生登录系统。

【注:请谨慎填写自己的真实经历情况。】

| 主菜单                                                                                                    | 《 众我的主页   | 校园文化     |             |                     |      |     |                |          |
|----------------------------------------------------------------------------------------------------|-----------|----------|-------------|---------------------|------|-----|----------------|----------|
| 第二课堂经历                                                                                                    | - #####   |          |             |                     |      |     |                |          |
| <ul> <li>第二课堂经历证明</li> <li>活动组织经历</li> </ul>                                                                                                    | (14)11(). |          |             |                     |      |     |                | 查询       |
| 111 思政教育                                                                                                    | 💽 新燈 🔂 批  | 建删除      |             |                     |      |     |                |          |
| 111 创新创业                                                                                                    | ◎ 参与活动者   | 名称       | 活动日期        | 最新更新时间              | 审核状态 | 审核人 | 数据操作           |          |
| <b>三</b> 志愿服务                                                                                                    | □ 电子与信息   | 工程学院合唱比赛 | 2014年05月09日 | 2014-10-23 20:54:48 | 草稿   | +   | 【童看详细】【编辑】【删除】 |          |
| <ul> <li>11</li> <li>11</li> <li>12</li> <li>14</li> <li>14</li> <li>14</li> <li>15</li> <li>14</li> <li>15</li> <li>14</li> <li>16</li> <li>16</li> <li></li></ul> |           |          |             |                     |      |     |                |          |
|                                                                                                    |           |          |             |                     |      |     |                |          |
| 通知公告                                                                                                    | + 共1条     |          |             |                     |      |     | ₩首页 4上一页 1 1   | 一页》末页》 1 |

#### 批量删除

批量删除按钮只能删除"草稿"类型的记录,已经提交审核的记录将无法删除, 勾选需要删除的草稿记录,在系统弹出确认对话框后点击"确定"即可删除相应的 记录。

#### 查看详细

单击"查看详细"按钮可查看活动详细信息

| ● 和 年 7 年3月74日         ● 由北市・           ● 本 7 年3月74日         ● 本 7 年3月74日           ● 本 7 年3月74日         ● 本 7 年3月74日           ● 本 7 年3月74日         ● 本 7 年3月74日           ● 本 7 年3月74日         ● 本 7 年3月74日           ● 本 7 年3月74日         ● 本 7 年3月74日           ● 本 7 年3月74日         ● 本 7 年3月74日           ● 本 7 年3月74日         ● 本 7 年3月74日           ● 本 7 年3月74日         ● 本 7 年3月74日           ● 本 7 年3月74日         ● 本 7 年3月74日           ● 本 7 年3月74日         ● 本 7 年3月74日           ● 本 7 年3月74日         ● 本 7 年3月74日           ● 本 7 年3月74日         ● 本 7 年3月74日           ● 本 7 年3月74日         ● 本 7 年3月1日           ● 本 7 年3月1日         ● 本 7 年3月1日           ● 本 7 年3月1日         ● 本 7 年3月1日           ● 本 7 年3月1日         ● 本 7 年3月1日           ● 本 7 年3月1日         ● 本 7 年3月1日           ● 本 7 年3月1日         ● 本 7 年3月1日           ● 本 7 年3日         ● 本 7 年3月1日           ● 本 7 年3日         ● 本 7 年3日           ● 本 7 年3日         ● 本 7 年3日           ● 本 7 年3日         ● 本 7 年3日           ● 本 7 年3日         ● 本 7 年3日           ● 本 7 年3日         ● 本 7 年3日           ● 本 7 年3日         ● 本 7 年3日           ● 本 7 年3日                                                                                                    | 王菜里 《《                                                          | 查 扶的王页   校园文化                           |                                                                                                    |     |                 |                                 |
|----------------------------------------------------------------------------------------------------|-----------------------------------------------------------------|-----------------------------------------|----------------------------------------------------------------------------------------------------|-----|-----------------|---------------------------------|
| 世球化         日本の時間         日本の時間 | <ul> <li>第二輩室经历 -</li> <li>第二课室经历证明</li> <li>16动组织经历</li> </ul> | 活动高校:                                   |                                                                                                    |     |                 |                                 |
|                                                                                                    | <ul> <li>(1) (1) (1) (1) (1) (1) (1) (1) (1) (1)</li></ul>      | ● 参与政治者的<br>● 参与政治者的<br>● 令子相信意王官学校会确论系 | 改革         内           活动時間・         中7-56度生工程学院合地は高           活动時間・         2014年05月90日           京人日間・2014年023205448           主办単位:         時の大学会子与信息工程学院留学校           参与内容:         参加会子与信息工程学院留学校主办分台信は高高の           資料快祥:         找引量性重對了俗等文的計成時,不可快賞了餐餐業會,而且使重要的重新法规其力更加体力了 | - × | <b>审核人</b><br>一 | BARHAN<br>Careteral Leuns (moe) |
| 关闭窗口                                                                                                    |                                                                 |                                         | 关闭                                                                                                    | 窗口  |                 |                                 |

编辑

单击"编辑"按钮可以继续完善信息。如果经历相关信息补充完成了,便可以提 交审核

#### 提交审核

弹出确认提示,点击确定即可提交。当前填写的经历记录将直接公示于众,且 不可编辑或删除,若需修改请联系院系管理员。

| 🛕 确认提示                                                               |
|----------------------------------------------------------------------|
| 提交审核后将对该信息进行全校公开查询且提<br>交后不可编辑和删除,如需修改或删除请联系<br>院系管理员。确定要提交 <b>?</b> |
| 确定取消                                                                 |

接下来活动将会进入审核阶段,院系管理员会对你提交的活动经历进行审核。

#### 2.4 思政教育

思政教育包作为参与者参与学校、学院或其他相关组织举办的思想政治专题教育活动,如主题团日、思政类讲座等,突出参与过程的**贡献**和**收获。** 

### 2.5 创新创业

创新创业包括作为参与者参与由校内外各相关单位组织的创新、创业类竞赛、项目 及课题等。如 SITP 项目、ACM 竞赛、结构赛、社会调查研究等,突出参与过程中所做的 工作。

#### 2.6 志愿服务

志愿服务包括**作为志愿者参加**由校内外各相关单位组织的志愿服务项目或活动,并 获得认定。如地铁志愿者、迎新志愿者、科普志愿者等。

#### 2.7 社会实践

社会实践包括**作为实践队员参加**校内及校外的各类社会实践项目。如点赞家乡发展、 回母校宣讲、假日小型社会实践、暑期社会实践、新型城镇化研究专题社会实践等,突出

## 2.8 校园文化

校园文化包括作为参与者参加由校内各相关单位组织举办的各类文化活动及比赛。 如以演员或主持人身份参与演出校庆暨毕业晚会或院系文艺晚会等展示类活动、以歌手身 份参加校园十大歌手大赛、以比赛队员身份参加体育竞赛或辩论赛,以观众身份参与讲座、 论坛等。

## 2.9 其他学生活动

其他活动包括作为参与者参与了除以上各类活动、竞赛外其他的学生活动。

## 2.10 我的奖学金

点开此菜单默认显示当前学生所获得的所有奖学金信息,此类信息只能查看不能更 改和删除。

| 合和  | 的主风 | 我的奖字金 | 1  |                   |           |                                                                                                    |       |            |      |       |         |                 |              |      |         |
|-----|-----|-------|----|-------------------|-----------|----------------------------------------------------------------------------------------------------|-------|------------|------|-------|---------|-----------------|--------------|------|---------|
| 271 | BR: | _     |    | 申请时间              |           | Ŧ                                                                                                    | -     |            |      |       |         |                 |              |      | (unit)  |
|     |     |       |    |                   |           |                                                                                                    |       |            |      |       |         |                 |              |      | and and |
| 席号  | 学号  | 黄名    | 性别 | 院系                | 奖学会名称     | 艾学全级别                                                                                                    | 艾学全等级 | 中语日期       | 颁奖单位 | 全領    | 艾学会性质   | 奖学金简介           |              | 计文学年 |         |
| 1   | 4   | 94    | 女  | 设计创意学院            | 学习就学士(北生) | DEC.                                                                                                    | 三等奖   | 2013-10-15 | 统内   | 1000  | 校内      | 学习奖学会(老生)       | 「本)・分为一、二・三尊 | 2013 |         |
|     | _   | -     |    | CRUIL COLOR MARCH |           | All the second second s |       | 2012 10 21 | 100  | 12000 | 400.000 | INTERNAL CARDON | C++ 214      | 1045 |         |

# 2.11 我的荣誉称号

点开此菜单默认显示当前学生填写的荣誉称号记录。

| ☆我 | 的主页 <b>我的</b> 募 | 装誉称号 × |      |        |      |     |      | × |  |
|----|-----------------|--------|------|--------|------|-----|------|---|--|
| 获奖 | 获奖名称:           |        |      |        |      |     |      |   |  |
|    |                 |        |      |        |      |     |      |   |  |
|    | <b>获奖名称</b>     | 获奖等级   | 获奖时间 | 最新更新时间 | 审核状态 | 审核人 | 数据操作 |   |  |

□ 新增 点击 " 3 新增" 按钮, 在弹窗表单中按要求填写相应数据后, 保存草稿或

提交审核。

| 📰 新増荣誉        | t<br>i            |            |                   |                  | □ ×         |
|---------------|-------------------|------------|-------------------|------------------|-------------|
| 获奖名称:         |                   | *          | 获奖等级:             | 填写一等奖、二等奖;金奖、银奖  | 等 *         |
| 获奖级别 <b>:</b> | 请选择级别 💌           |            | 获奖时间 <b>:</b> [   | *                | 1           |
| 颁奖单位:         |                   | *          | 荣誉证书:             | 上传荣誉证书图片         |             |
| *注: 请上f       | 传后缀为".jpg、.gif、.p | ng"等格式的图片S | 之件,文件大小尽 <b>重</b> | 霍在1M内,图片像素长度或宽度尽 | 重不超过1500px。 |
|               |                   |            |                   |                  |             |
|               |                   |            |                   |                  |             |

# 2.12 我的专项专利

专项专利包括大学期间取得的由国家专利局颁发的发明专利、实用新型专利、外观设计专利等。

# 2.13 著作论文

著作论文包括大学期间公开出版的著作及公开发表的论文。

# 2.14 信息公开查询

此菜单默认显示列表为空,可根据"学号"、"姓名"或"标题名称"查询学生的公 开信息

| ▲我的主页 信息公开查询 × |       |    |           |        |        |                                       |                  |
|----------------|-------|----|-----------|--------|--------|---------------------------------------|------------------|
| 学号: (          | 13525 |    | 姓名:       | 标题名称:  |        |                                       |                  |
|                |       |    |           |        |        |                                       | 查询               |
| 学号             | 姓名    | 性别 | 院系        | 专业     | 信息类型   | 标题名称                                  | 操作               |
| 1352           | 赵:    | 男  | 电子与信息工程学院 | 电子信息工程 | 活动组织经历 | "嘉缘十年,E心五环"迷你奥运会                      | 【查看详细】           |
| 13525          | 赵     | 男  | 电子与信息工程学院 | 电子信息工程 | 活动组织经历 | "济遇美丽·同歌唱响"校歌合唱比赛                     | 【查看详细】           |
| 13525          | 赵     | 男  | 电子与信息工程学院 | 电子信息工程 | 参与活动经历 | 参加电子与信息工程学院合唱比赛                       | 【查看详细】           |
| 13525          | 赵     | 男  | 电子与信息工程学院 | 电子信息工程 | 参与活动经历 | 参加电子与信息工程学院双迎新晚会                      | 【查看详细】           |
| 13525          | 赵:    | 男  | 电子与信息工程学院 | 电子信息工程 | 参与活动经历 | 同济大学 "同圆青春梦,济续母校情"——2014年同济继承者回母校宣讲活动 | 【查看详细】           |
| 13525          | 赵:    | 男  | 电子与信息工程学院 | 电子信息工程 | 参与活动经历 | 参加志愿献血活动                              | 【查看详细】           |
| 13525          | 赵     | 男  | 电子与信息工程学院 | 电子信息工程 | 参与活动经历 | 参加同济大学"青年马克思主义者培养计划"大学生骨干培训班          | 【查看详细】           |
| 13525          | 赵     | 男  | 电子与信息工程学院 | 电子信息工程 | 参与活动经历 | 参加同济大学优秀团员培训学校                        | 【查看详细】           |
| 13525          | 赵.    | 男  | 电子与信息工程学院 | 电子信息工程 | 活动组织经历 | 同济大学樱花节活动                             | 【查看详细】           |
|                |       |    |           |        |        |                                       |                  |
|                |       |    |           |        |        |                                       |                  |
|                |       |    |           |        |        |                                       |                  |
|                |       |    |           |        |        |                                       |                  |
|                |       |    |           |        |        |                                       |                  |
|                |       |    |           |        |        |                                       |                  |
|                |       |    |           |        |        |                                       |                  |
| 共9条            |       |    |           |        |        | 首页 《上—页 1 下—                          | 页 ▶ 末页 №   1 🛛 🕨 |
|                |       |    |           |        |        |                                       |                  |

点击 查看详细"按钮, 弹窗中列出当条记录的详细信息。

如果公示的信息中存在虚假情况,任何人都可以进行虚假举报,点击右下角的"我

| 要举报" | 按钮在窗口中填写 | "举报原因" | 后并保存。 |
|------|----------|--------|-------|
|      |          |        |       |

| 📰 查看详细 |                                                                                  |       |            |   |    |       | □ × |  |  |  |
|--------|----------------------------------------------------------------------------------|-------|------------|---|----|-------|-----|--|--|--|
| 学 号:   | 100.00                                                                           | 姓 名:  | 1.00       | 性 | 别: | 男     |     |  |  |  |
| 学 院:   | 电子与信息工程学院                                                                        | 专 业:  | 自动化        | 年 | 级: | 2013年 |     |  |  |  |
| 活动时间:  | 2013年09月                                                                         | 录入日期: | 2014-10-22 |   |    |       |     |  |  |  |
| 活动名称:  | 活动名称: 电信学院第二届电火花杯新生辩论赛                                                           |       |            |   |    |       |     |  |  |  |
| 活动内容:  | 策划组织电信学院第二届"电火花杯"新生辩论赛,包括活动前期赛制、辩题的制定,活动进行时评委的邀请,<br>辩论赛的整体运行,辩论赛后期的总结以及13级院队的选拔 |       |            |   |    |       |     |  |  |  |
|        |                                                                                  |       |            |   |    |       |     |  |  |  |
|        |                                                                                  |       |            |   |    |       |     |  |  |  |
| 举报为实名约 | 举报为实名举报,请详细填写举报原因,管理人员稍后会与你进行核实。 <b>我要举报 关闭</b>                                  |       |            |   |    |       |     |  |  |  |
|        |                                                                                  |       |            |   |    |       | 11  |  |  |  |

如遇使用问题请联系院系团委书记